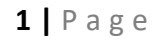

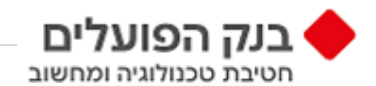

## BNHP Secured File Transfer מדריך הזדהות באמצעות אפליקציה בטלפון החכם עבור הלקוחות/ספקים

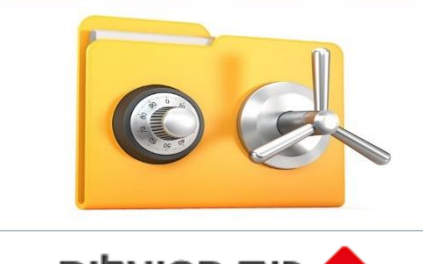

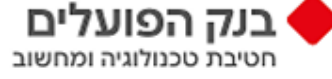

מאי 2022

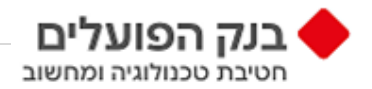

תהליך הזדהות וכניסה ראשונה לשירות

השירות המאובטח של העברת קבצים BNHP Secured File Transfer בבנק הפועלים מאפשר כניסת לקוחות/ספקים חיצוניים באמצעות אימות דו-שלבי (2FA) על בסיס אפליקציה

- אימות דו-שלבי בתהליך ההזדהות:
- 1.1. איפוס סיסמה בקישור שישלח לדוא"ל הלקוח/הספק החיצוני המוגדר במערכות הבנק
  - של אחת האפליקציות Download. הזדהות באמצעות אפליקציות 1.2. בסעיף 4 טרם התחלת ביצוע השלב הראשון ,סעיף 1.1 בהזדהות)
    - 2. שלב ראשון הזנת שם משתמש וסיסמה.

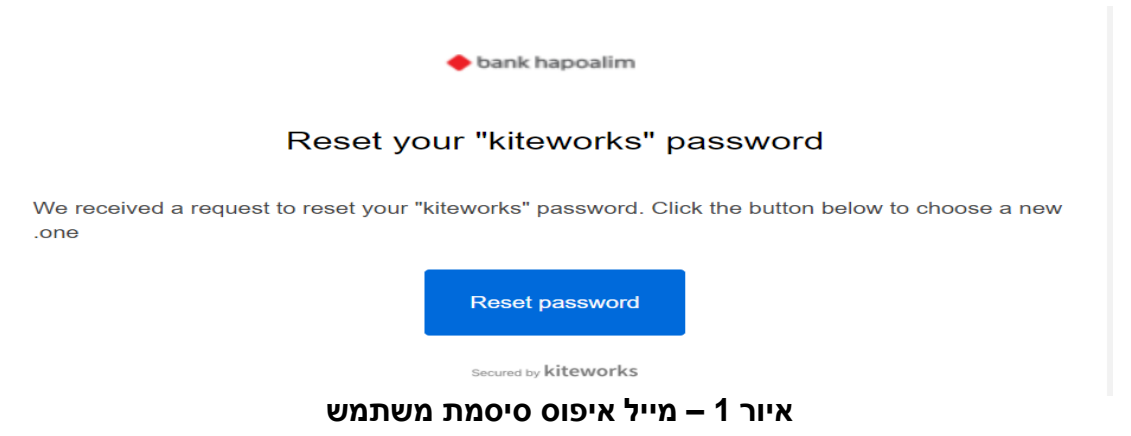

בדומה Kiteworks לחיצה על Reset password תפתח את דף ההתחברות לתוכנת Kiteworks בדומה. למוצג באיור 2 מטה, בו נדרש הלקוח/ספק לבחור סיסמה חדשה בהתאם למדיניות שנקבעה ע"י החברה (מודגש באיור 2 מטה).

|    | אפס את הססמה                          |
|----|---------------------------------------|
|    | dima1105@gmail.com                    |
|    | ססמה חדשה                             |
|    | ····.                                 |
|    | אשר ססמה חדשה                         |
|    | ····~                                 |
| 00 | number(s) 1<br>character(s) minimum 8 |
|    | אפס את הססמה                          |
|    |                                       |

איור 2 – דף בחירת סיסמה חדשה

לאחר בחירת הסיסמה ואישור התוכנה שאכן הסיסמה עומדת בדרישות, תתקבל. הודעה שהסיסמה שונתה וניתן לעבור למסך התחברות, בדומה למוצג באיור 3 מטה.

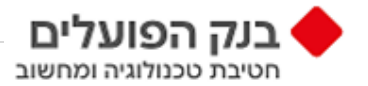

לחיצה על "חזור להתחברות" תנווט את הלקוח/ספק למסך התחברות לתוכנת Kiteworks.

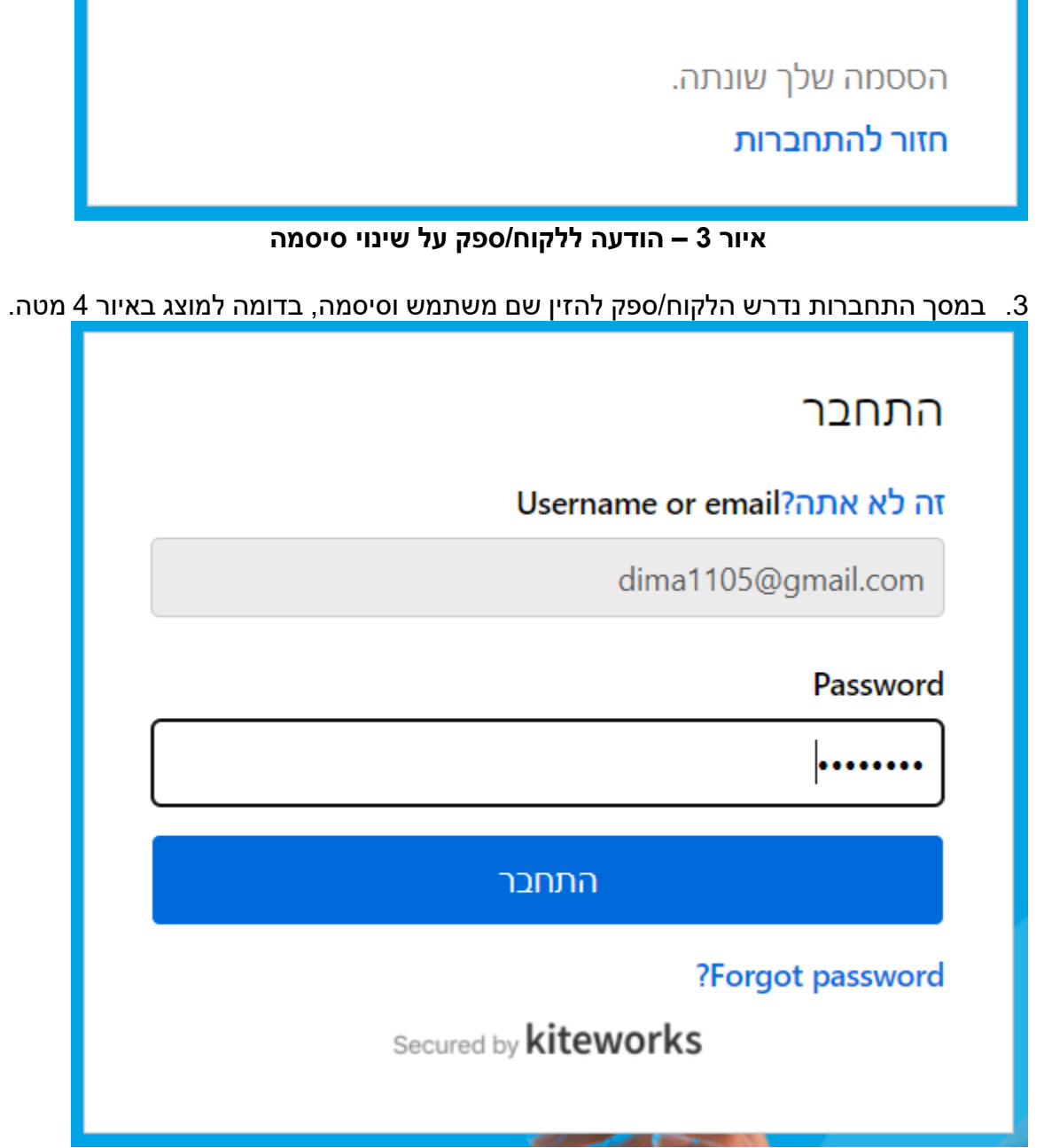

איור 4 – התחברות לתוכנה

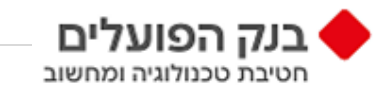

## 4. <u>שלב שני באימות הדו-שלבי, הצגת מסך ההזדהות באמצעות אפליקציה,</u>

- 4.1. יש להפעיל בטלפון החכם את אחת מהאפליקציות מטה שהותקנו בסעיף
  - Microsoft Authenticator
    - Google Authenticator
      - Red Hat FreeOTP
        - Twilio Authy •
        - Duo Mobile •
    - LastPass Authenticator
      - OneLogin Protect •
- 4.2. בדומה למוצג באיור 5. נדרש לסרוק את הברקוד באמצעות אפליקציה ולהזין קוד אימות. שניתן ע"י האפליקציה.

| אימות של שני גורמים<br>הגדרת OTP הגדרת                      |
|-------------------------------------------------------------|
| 1. Scan the following QR code in your authenticator app     |
|                                                             |
| מתקשים לסרוק את הקוד?                                       |
| 2. Enter the 6-digit code you see in your authenticator app |
|                                                             |
| שלח                                                         |

## איור 5 – הזדהות באמצעות אפליקציה

5. לחיצה על "שלח" תסיים את תהליך ההתחברות והלקוח/ספק יכנס לתוכנת Kiteworks.

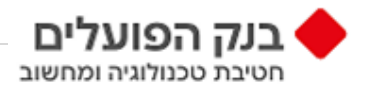

תהליך הזדהות וכניסה שגרתית לשירות

6.1 יש להקיש ולהתחבר לקישור בסעיף 6.1
6.1 קישור למערכת

. אתר הבנק > לקוח עסקי > מערכות וכלים מתקדמים > השירות המאובטח של העברת קבצים BNHP Secured File Transfer

במסך התחברות נדרש הלקוח/ספק להזין שם משתמש וסיסמה, בדומה למוצג באיור 6 מטה.

| התחבר                           |
|---------------------------------|
| <br>Username or email?זה לא אתה |
| dima1105@gmail.com              |
| Password                        |
| ······                          |
| התחבר                           |
| ?Forgot password                |
| Secured by <b>kiteworks</b>     |
| אוור 6 – בתחברות לתובנב         |

8. שלב שני באימות הדו-שלבי, הצגת מסך ההזדהות באמצעות אפליקציה,

8.1 יש להפעיל בטלפון החכם את אחת מהאפליקציות מטה שהותקנו בסעיף

- Microsoft Authenticator
  - Google Authenticator
    - Red Hat FreeOTP
      - Twilio Authy •
      - Duo Mobile •
  - LastPass Authenticator
    - OneLogin Protect •

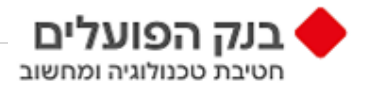

## 8.2. בדומה למוצג באיור 7. נדרש לסרוק את הברקוד באמצעות אפליקציה ולהזין קוד אימות. שניתן ע"י האפליקציה.

| אימות של שני גורמים<br>הגדרת OTP הגדרת<br>1. Scan the following QR code in your authenticator app |
|---------------------------------------------------------------------------------------------------|
|                                                                                                   |
|                                                                                                   |
| <u>מתקשים לסרוק את הקוד?</u>                                                                      |
| 2. Enter the 6-digit code you see in your authenticator app                                       |
|                                                                                                   |
| שלח                                                                                               |

איור 7 – הזדהות באמצעות אפליקציה

9. לחיצה על "שלח" תסיים את תהליך ההתחברות והלקוח/ספק יכנס לתוכנת Kiteworks.

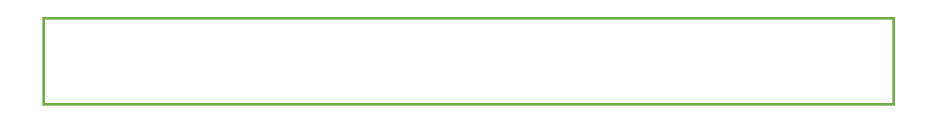